## Procedure to use Re-check/Re-assess application for Student :

**Step 1:** In your Result page you can see the button of "Apply Rechecking" or "Apply Reassess", if student click on any of these Buttons, site is navigate to Registration page. If you are already registered then site is navigate to login page.

| SEARCI<br>xam<br>nroll No.<br>cat No. | H:<br>BE SEM 1 - Remedial (JUN 2011)<br>090310124031<br>0R<br>(e.g123456)<br>A T YJ                                                                                                    | SEARCH RES<br>Name<br>Enrollment No.<br>Exam Seat No.<br>Exam              | SULT:<br>GOVINDSIN<br>0903101240<br>E121501<br>BE SEM 1 - F | GHBIST SHR<br>131<br>Declared (<br>Remedial (JU | IKISHANSINGHBIST<br>On 05 Sep 2011<br>N 2011)                         |
|---------------------------------------|----------------------------------------------------------------------------------------------------|----------------------------------------------------------------------------|-------------------------------------------------------------|-------------------------------------------------|-----------------------------------------------------------------------|
| SUBJECT                               | SUBJECT NAM                                                                                                    |                                                                            | GRADE                                                       | ABSENT                                          | BACKLOG                                                               |
| 110003                                | Computer Programming And Utilization                                                                                                    |                                                                            | DD                                                          | N                                               | N - N - N                                                             |
| 110004                                | Elements Of Civil Engineering                                                                                                    |                                                                            | DD                                                          | N                                               | N - N - N                                                             |
| 110004                                | Elements Of Mechanical Engineering                                                                                                    |                                                                            | DD                                                          | N                                               | N - N - N                                                             |
| 110004                                | Elements Of Mechanical Engineering                                                                                                    |                                                                            |                                                             |                                                 |                                                                       |
| 110004<br>110006<br>110010            | Elements Of Mechanical Engineering<br>Mechanics Of Solids                                                                                                    |                                                                            | DD                                                          | N                                               | N - Y - N                                                             |
| 110004<br>110006<br>110010            | Elements Of Mechanical Engineering<br>Mechanics Of Solids<br>Current Sem. Backlog: 0                                                                                                    | Total Backlog: 0                                                           | DD                                                          | N<br>SPI: -                                     | N - Y - N<br>CPI: <b>4.00</b>                                         |
| 110004<br>110006<br>110010            | Elements Of Mechanical Engineering<br>Mechanics Of Solids<br>Current Sem. Backlog: 0<br>Last date to apply online for Re-Check/<br>Regarding Re-Check/Re-Assess, any query plus<br>s a computer generated mark-sheet. | Total Backlog: 0<br>Re-Assessment: 03-03-21<br>ase mail us on recheck@gtu. | DD<br>D12<br>edu.in                                         | SPI: -                                          | N         -         Y         -         N           CPI:         4.00 |

Step: 2. You need to fill all relevant information on registration form, then click on submit button.

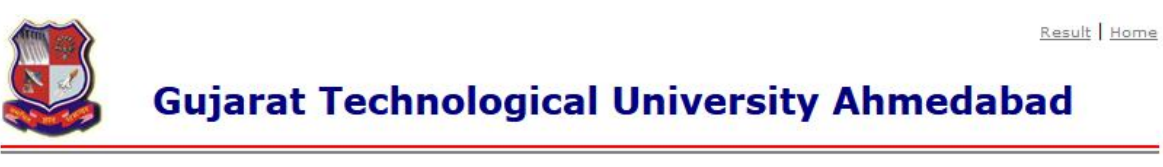

|                | Add Your Personal Details               |
|----------------|-----------------------------------------|
| Enrollment No. | 090310124031                            |
| Name           | GOVINDSINGHBIST SHRIKISHANSINGHBIST     |
| Email:         |                                         |
| Phone:         |                                         |
| Address:       |                                         |
|                | - E E E E E E E E E E E E E E E E E E E |
|                | Submit                                  |

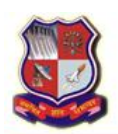

Exam Seat No. E121501

## **Gujarat Technological University Ahmedabad**

Result Home

|                | Add Your Personal Details                                                                                   |
|----------------|----------------------------------------------------------------------------------------------------|
| Enrollment No. | 090310124031                                                                                                |
| Name           | GOVINDSINGHBIST SHRIKISHANSINGHBIST                                                                         |
| Email:         | test@test.com                                                                                               |
| Phone:         | 9876543210                                                                                                  |
| Address:       | test address here                                                                                           |
| Studen         | t Registered Successfully, please check your mail/mobile for login details then click <u>Here</u> to login. |
|                | Submit                                                                                                    |

**Step: 3** after registering you will get your password on your mobile by that password you can login and apply your recheck /reassess.

|            |                   | Result   Home                   |
|------------|-------------------|---------------------------------|
|            | Gujarat Tech      | nnological University Ahmedabad |
|            |                   | Login Here                      |
| Enrollment | No.: 090310124031 |                                 |
| Passwor    | d: ••••••         |                                 |

Login

Step: 4 After Login you can apply for Recheck/Reassess of Your Theory Subjects. And then generate Form.

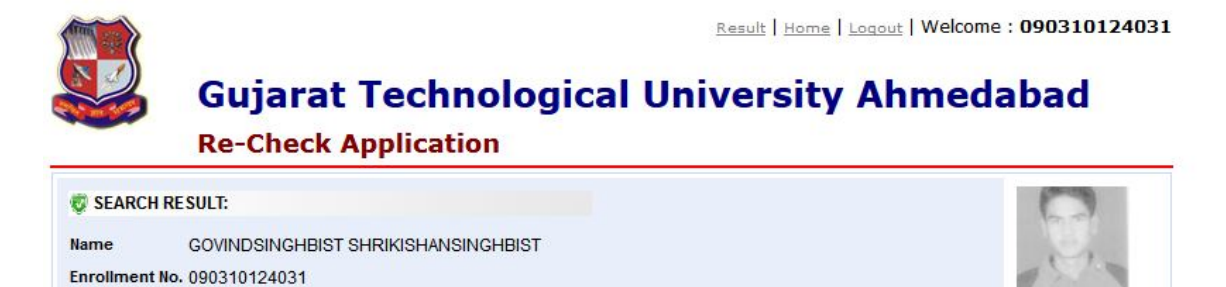

| SUBJECT<br>CODE | SUBJECT NAME                         | GRADE | SELECT  |
|-----------------|--------------------------------------|-------|---------|
| 110003          | Computer Programming And Utilization | DD    | <b></b> |
| 110004          | Elements Of Civil Engineering        | DD    | V       |
| 110006          | Elements Of Mechanical Engineering   | DD    |         |
| 110010          | Mechanics Of Solids                  | DD    |         |
|                 | Total Amount : 200                   |       |         |
|                 | Save and Generate Form               |       |         |
|                 |                                      |       |         |

Click here for generate form

Step: 5 if Student clicks on save and generate form button, he/she have to pay Amount to institute.

|                                              | Gujarat Technological University Ahm<br>Re-Check Application                                                                                                    | edab | 90310124031<br>Dad |
|----------------------------------------------|----------------------------------------------------------------------------------------------------|------|--------------------|
| SEARCH E                                     |                                                                                                    |      | P-9                |
| ame<br>nrollment N<br>xam Seat No<br>SUBJECT | GOVINDENTED DIST. CHERKEL WHENCH DIST.<br>0. 0903<br>0. E121 You have to pay 200 Rs. to your institute. Are you sure, you want to lock the selected subjection of the selected subjection of the selected subjection o | ts.  | SELECT             |
| CODE                                         | Computer Drogramming And Utilization                                                                                                    |      |                    |
| 110004                                       | Elements Of Civil Engineering                                                                                                    |      |                    |
| 110006                                       | Elements of Mechanical Engineering                                                                                                    | DD   |                    |
| 110010                                       | Mechanics Of Solids                                                                                                    | DD   |                    |
|                                              | Total Amount : 200 Save and Generate Form                                                                                                    |      |                    |

Step 6: Take a printout and submit to the institute

a. Hardcopy of application, b. Amount to be paid.

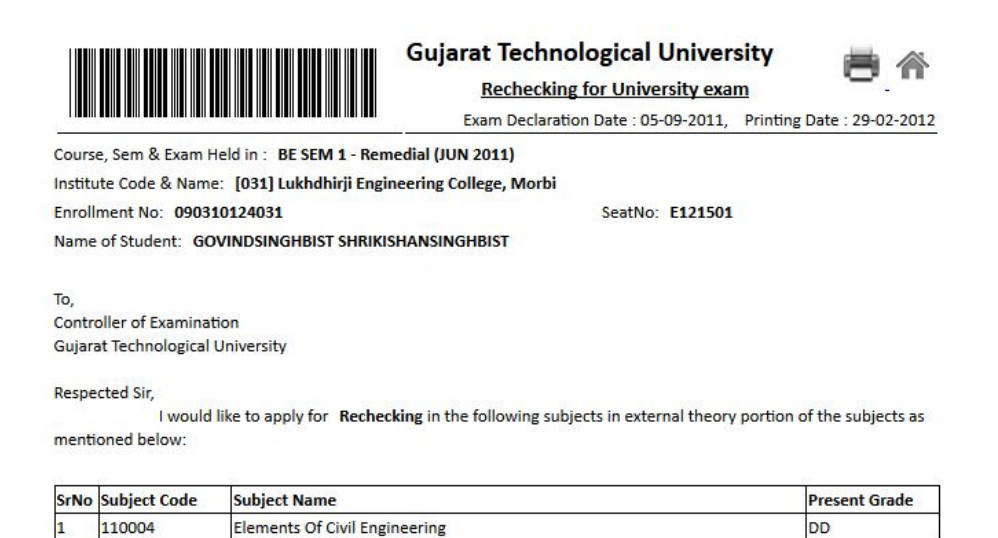

I hereby confirm that all the details provided above are correct & agree that the result declared after **Rechecking** will be considered as my final result for the above examination.

DD

## Note:

2

110006

Please keep student copy safe for further assistance.

Elements Of Mechanical Engineering

• Please Pay your fees at your institute.